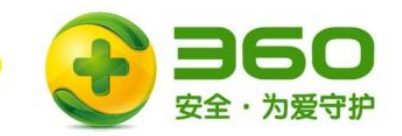

# 360点睛展示平台LBS功能使用手册

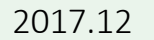

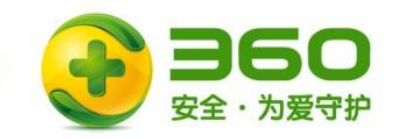

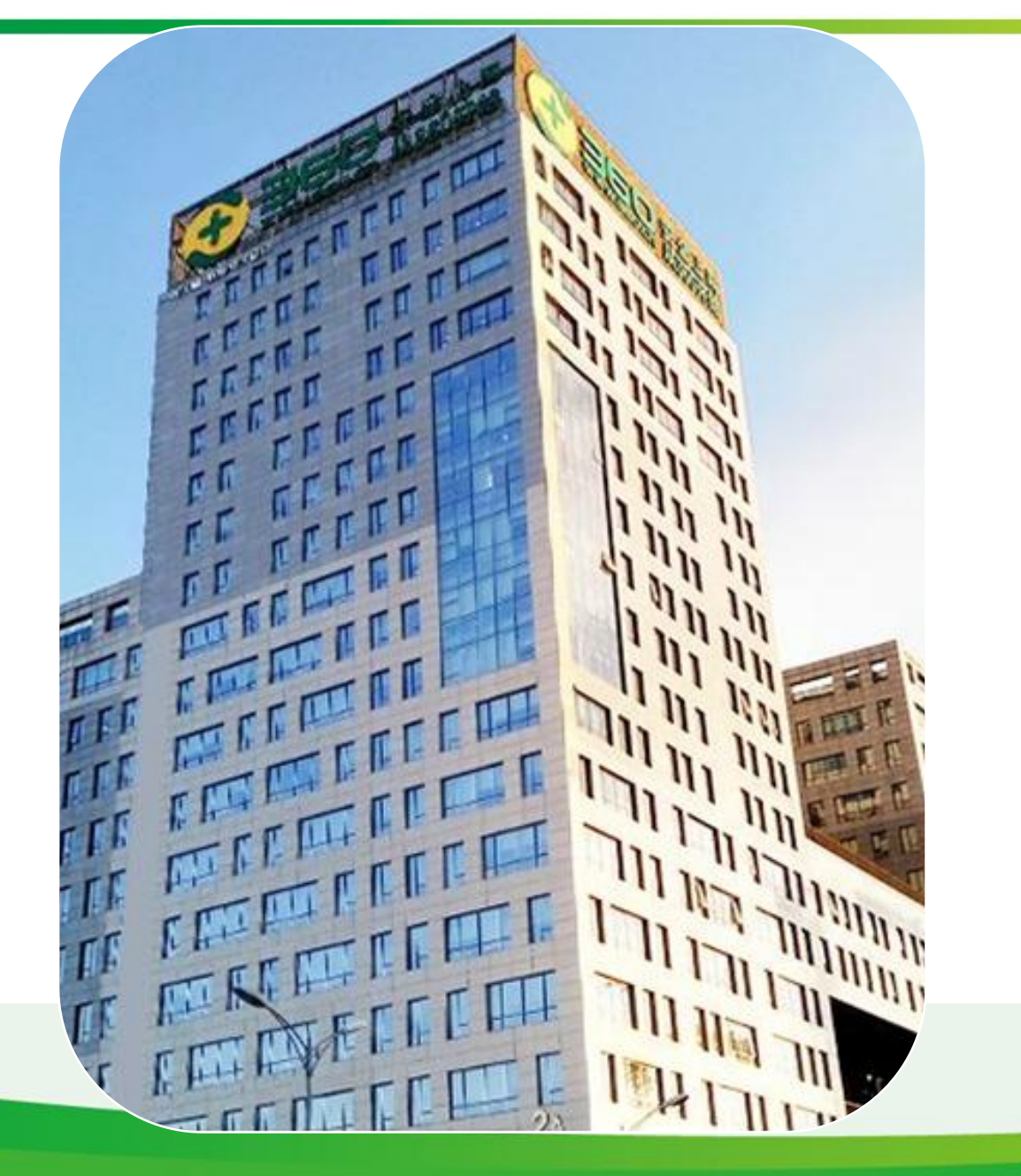

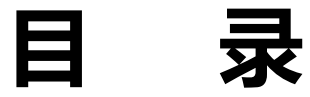

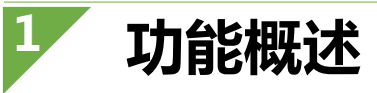

操作指南

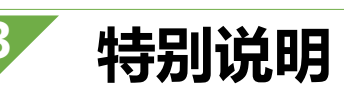

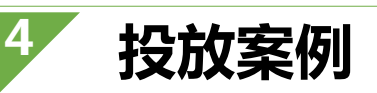

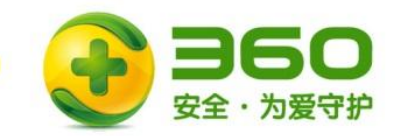

功能概述

#### 功能介绍:

#### 在展示广告后台,推广组设置层级原"地域定向"处,新增2个功能:

- 1. 添加了"选择区县或商圈"选项
- 2. 在原"选择省份"和"选择一二线城市"选项下增加"高级功能:定向AOI"。

#### 功能表现:

- 1. 地域定向的最小定位由原来的地级市进一步缩小范围,可精准至"区县"或"商圈"。
- 2. 在定位到省、市级别的基础上可通过**定向AOI类型**来满足行业属性明显的客户需求。

#### 应用场景:

- 1. 某客户希望投放上海市部分**热门商圈**,则可选择诸如人民广场、徐家汇、淮海路等**商圈**,相比市级别的 定向会更加精准有效。
- 2. 某运动品牌客户希望投放上海市**经常运动的人群**,则可选择上海市运动场馆AOI类型,其中包含经常出没上海市各类体育场、体育馆、健身房等人群。

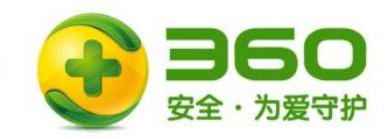

## AOI定向

| - 高级功能:定向AOI | (测试版) 什么           | A是定向AOI? |        |        |  |  |  |  |
|--------------|--------------------|----------|--------|--------|--|--|--|--|
| ☑ 餐饮门店       | 🗆 酒店宾馆             | 🗹 体育场馆   | 🗆 娱乐场所 | 🗌 休闲场所 |  |  |  |  |
| 🗌 商场百货       | 🗌 展览场馆             | 🗌 教育机构   | 🗌 旅游景点 | 🗌 医疗机构 |  |  |  |  |
| 🗌 交通枢纽       | 🗌 汽车相关             | 🗌 金融机构   |        |        |  |  |  |  |
|              | (不勾选则默认不使用定向AOI功能) |          |        |        |  |  |  |  |

AOI:又叫兴趣面(area of interest),是地图数据中标记区域的数据。 定向AOI:针对选择的省份或城市中的某类区域进行定向。

- AOI定向可以针对某一类用户经常出没的场所进行定向,满足行业属 性明显的客户需
- 比如可以定向餐饮门店、酒店宾馆、商场百货等类别(如左图为部分 类别)
- 注:AOI具体类型见右图

| AOI类型 | 说明                   |
|-------|----------------------|
| 餐饮门店  | 各类餐厅、咖啡馆和其他餐饮门店      |
| 酒店宾馆  | 星级、经济、公寓式酒店和宾馆、招待所等  |
| 体育场馆  | 各类运动体育场馆和健身房等        |
| 娱乐场所  | 影院、剧院、KTV、酒吧、网吧、桌游店等 |
| 休闲场所  | 美容、美发、洗浴、按摩、会所等      |
| 商场百货  | 各类商场、超市、便利店、百货市场等    |
| 展览场馆  | 艺术馆、博物馆、展览馆等         |
| 教育机构  | 大中小学、幼儿园和其他培训机构      |
| 旅游景点  | 主题公园、度假村、水族馆、动植物园等   |
| 医疗机构  | 各类医院、诊所、药店和宠物医院      |
| 交通枢纽  | 机场、火车站、长途客运站、港口码头    |
| 汽车相关  | 4S店、停车场、加油站、维修美容店等   |
| 金融机构  | 银行、证券、保险公司等          |

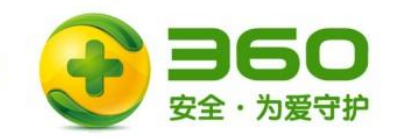

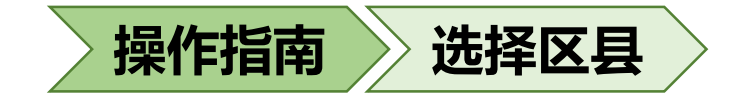

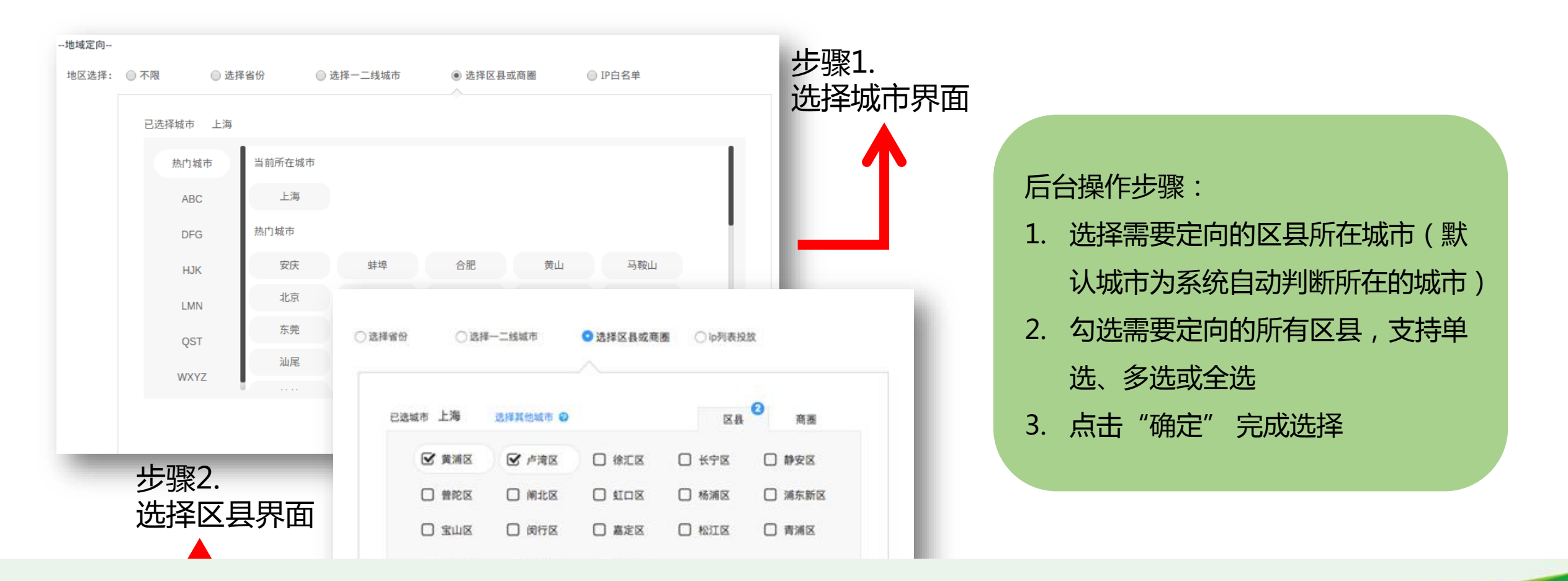

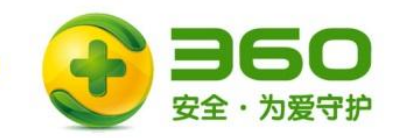

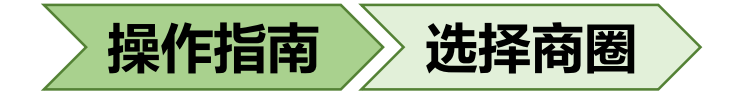

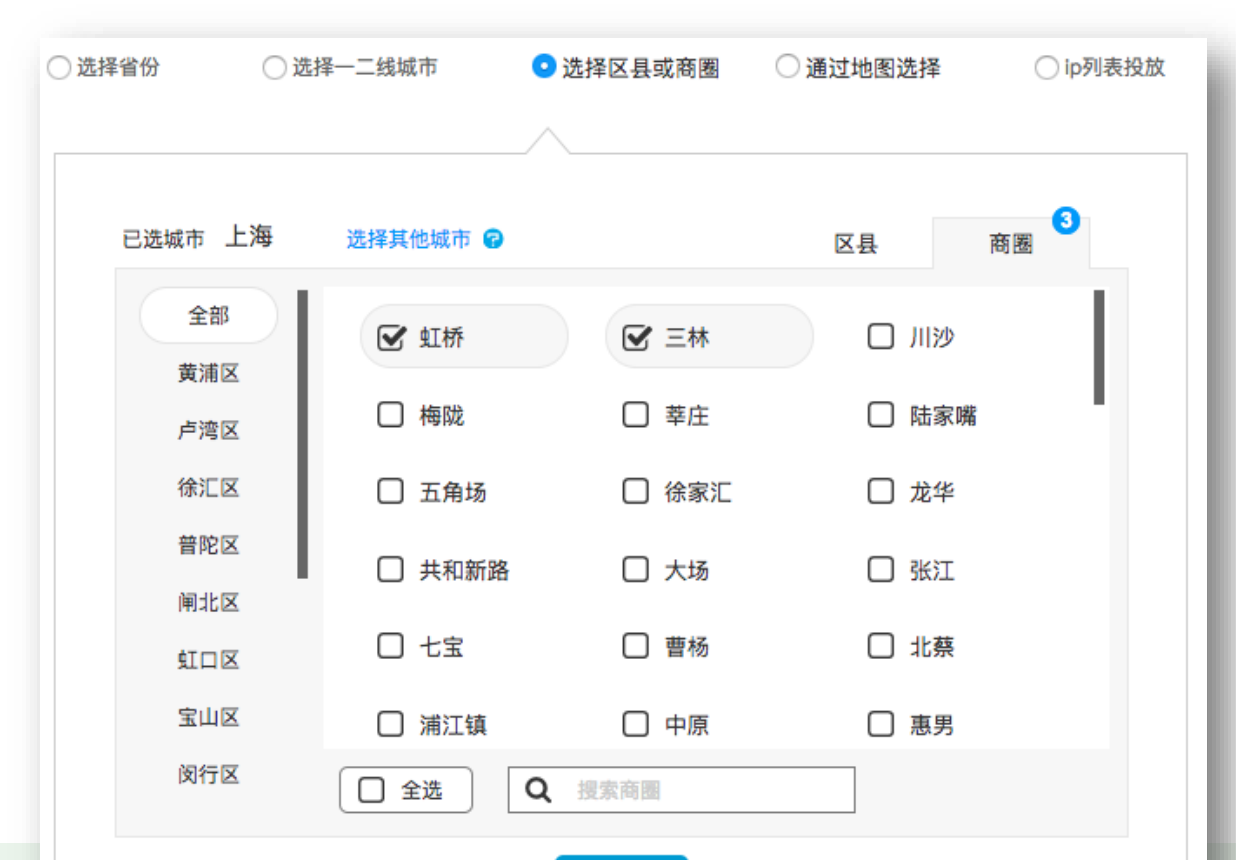

| 后  | 台操作步骤:            |  |  |  |  |
|----|-------------------|--|--|--|--|
| 1  | 选择需要定向的商圈所在城市     |  |  |  |  |
| 2  | 选择框右上角点击"商圈"      |  |  |  |  |
| 3. | 勾选需要定向的商圈(三种选择方   |  |  |  |  |
|    | 式:A.选择全部后直接勾选;B.通 |  |  |  |  |
|    | 过选择左侧区县后勾选所属商圈;   |  |  |  |  |
|    | C.通过底部搜索框筛选)      |  |  |  |  |
| 4  | 点击"确定"完成选择        |  |  |  |  |
|    |                   |  |  |  |  |

确定

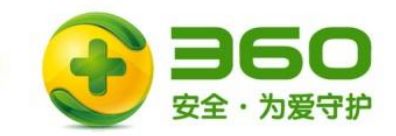

操作指南 选择AOI定向

#### -地域定向--

| 地区选择: | ◎ 不限               | ◎ 选择省份     | <ul> <li>选择一二约</li> </ul> | 线城市    | ◎ 选择区县或商圈 | ○ IP白名单 |  |
|-------|--------------------|------------|---------------------------|--------|-----------|---------|--|
|       | 标签选择器              |            |                           |        |           |         |  |
|       |                    | □上海        | □北京                       | □广州    | □深圳       |         |  |
|       |                    | □哈尔滨       | ■长春                       | □沈阳    | □大连       |         |  |
|       |                    | 合肥         | □武汉                       | □长沙    | □南京       |         |  |
|       |                    | 南昌         | □ 成都                      | □ 宁波   | □杭州       |         |  |
|       |                    | □重庆        | □石家庄                      | □ 郑州   | □西安       |         |  |
|       |                    | □青岛        | □济南                       | □太原    | □天津       |         |  |
|       |                    | 回厦门        | □福州                       | □ 佛山   | □南宁       |         |  |
|       |                    | □贵阳        | □海口                       | - 昆明   | □兰州       |         |  |
|       |                    | □呼和浩特      | □银川                       | □西宁    | □乌鲁木齐     |         |  |
|       | - 高级功能: 5          | E向AOI(测试版) | 什么是定向AOI?                 |        |           |         |  |
|       | 🗌 餐饮门店             | 🗌 酒店宾馆     | 🗌 体育场馆                    | 🗌 娱乐场所 | 🗌 休闲场所    |         |  |
|       | 🗌 商场百货             | 📃 展览场馆     | 🗌 教育机构                    | 🔲 旅游景点 | 🗌 医疗机构    |         |  |
|       | 🗌 交通枢纽             | 🔲 汽车相关     | 🗌 金融机构                    |        |           |         |  |
|       | (不勾选则默认不使用定向AOI功能) |            |                           |        |           |         |  |
|       |                    |            |                           |        |           |         |  |

确定

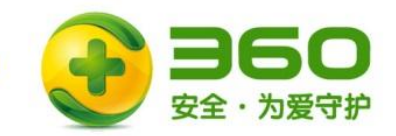

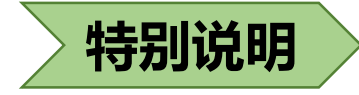

### 1. 目前LBS功能暂只支持标准图形和PC信息流。

- 2. "区县"和"商圈"在一个推广组内不能同时被选择。
- 3. 历史推广组也支持LBS功能。
- 4. 单个推广组内的"定向区县或商圈功能" 仅支持一个城市。如果需要定向多个城市的不同区县或商圈,可多个推广组来完成设置。
- 5. AOI类型适合各个行业类客户,尤其较适合有线下门店或者销售渠道的客户。欢迎广大客户重点投放。

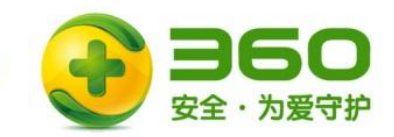

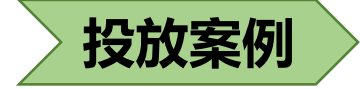

#### 来福士广场定向热门商圈+商场百货AOI类型投放圣诞活动广告

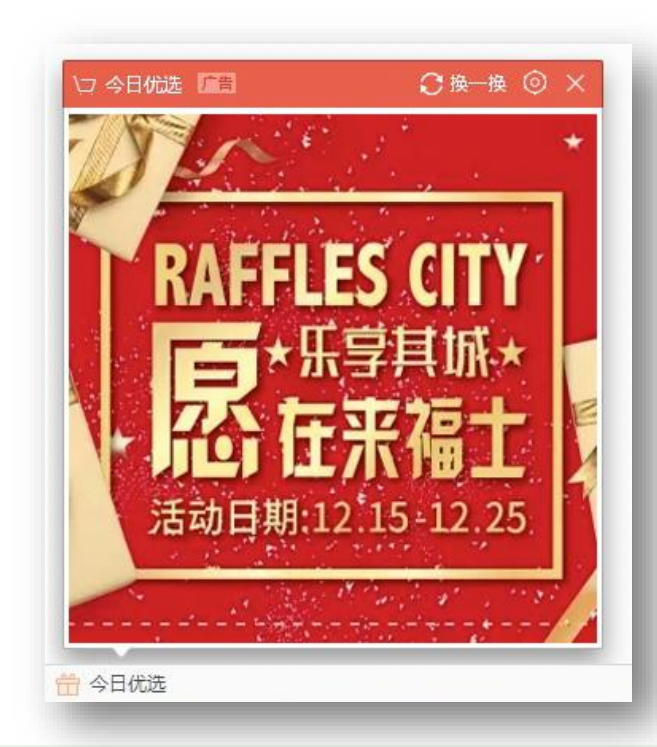

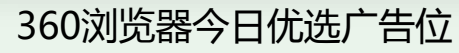

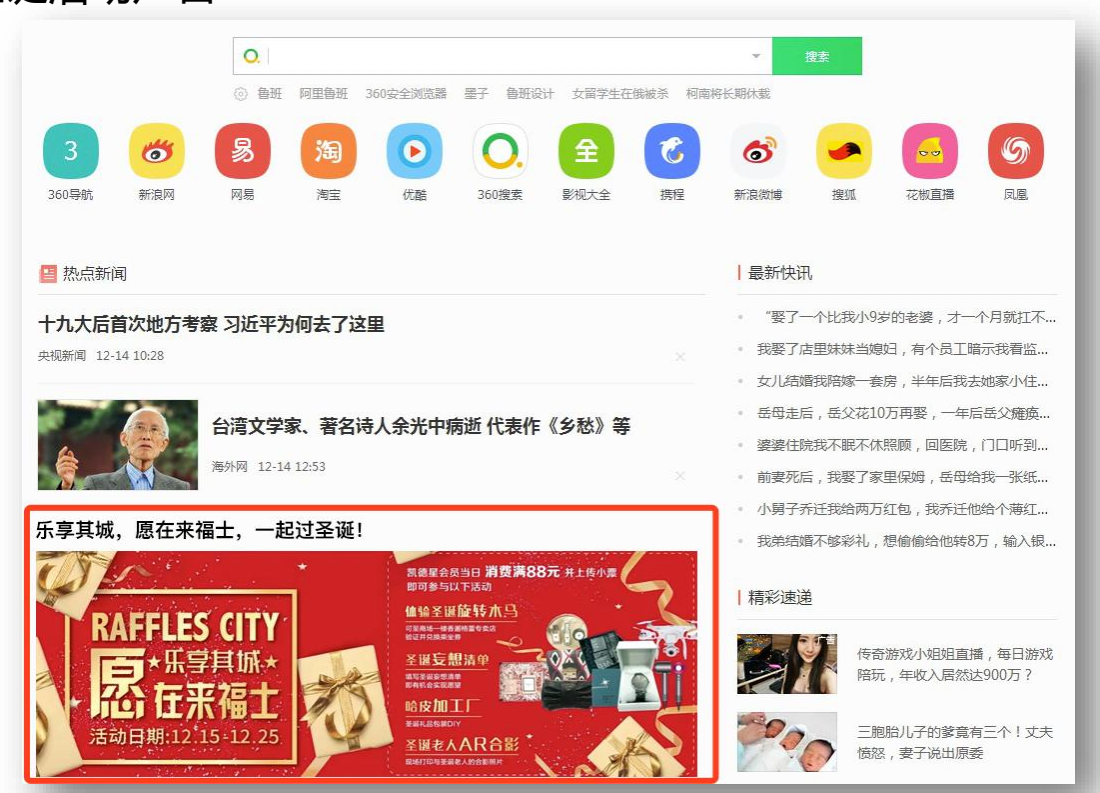

360浏览器新标签页信息流